## Creating an "updatable" Google Slideshow for Google Classroom:

- 1. Open 2 NEW blank Google Slide Presentations.
- 2. Name one of them "Teacher Master unit \_\_\_\_\_" or whatever: Just make sure you can identify it as the one you'll edit for your students to update.
- 3. Name the other one "Student copy unit \_\_\_\_\_": This is the one you'll push out to students that they will be able to update with your changes.
- 4. THIS IS IMPORTANT: In your master slideshow, you'll need some forethought. I make mine with 200 slides. I may not use them all, and that's ok - you just can't add any later! Add the number of slides you want - they can be blank - you can change your master later to make them pretty :)
- 5. I set mine up to be the size of a regular sheet of notebook paper. Go to File: Page setup. I used custom (8.5x11 in) BOTH slideshows need to be the same setup.
- 6. Now, on the left side of your teacher master, click the first slide. Scroll to the last slide and hold shift while you click again (selecting all slides).
- 7. Right click and copy (ctrl+c)
- 8. Go to student copy and paste ctrl+p (delete the slide that is blank in the student copy before you do this, or you'll end up with an extra slide no bueno)
- 9. Select "Link and keep original styles" (the bottom selection after you paste your slides)

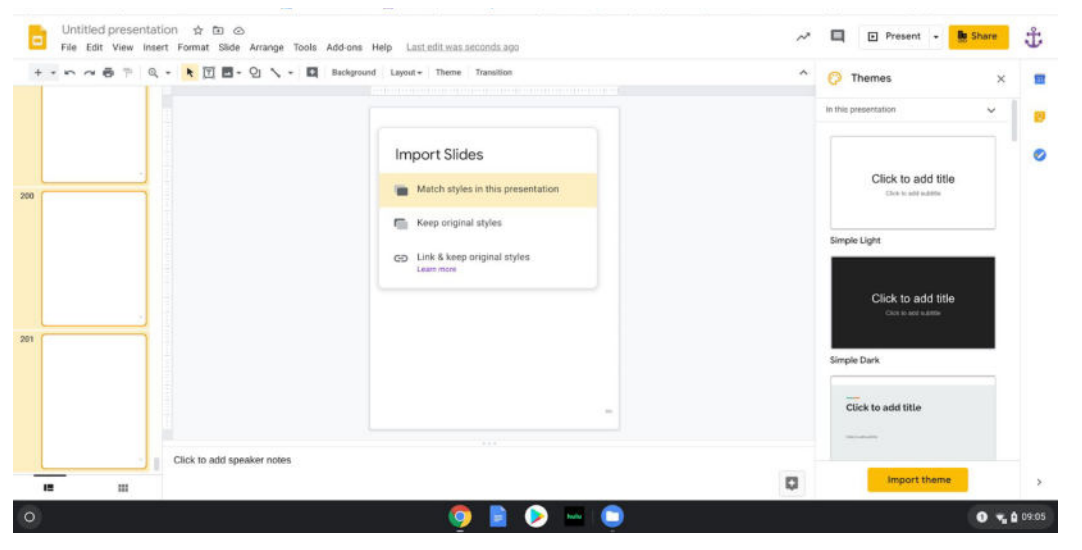

10. Time to test it. Go to the master slide 1, and insert a text box. Type anything you wish - you're just practicing.

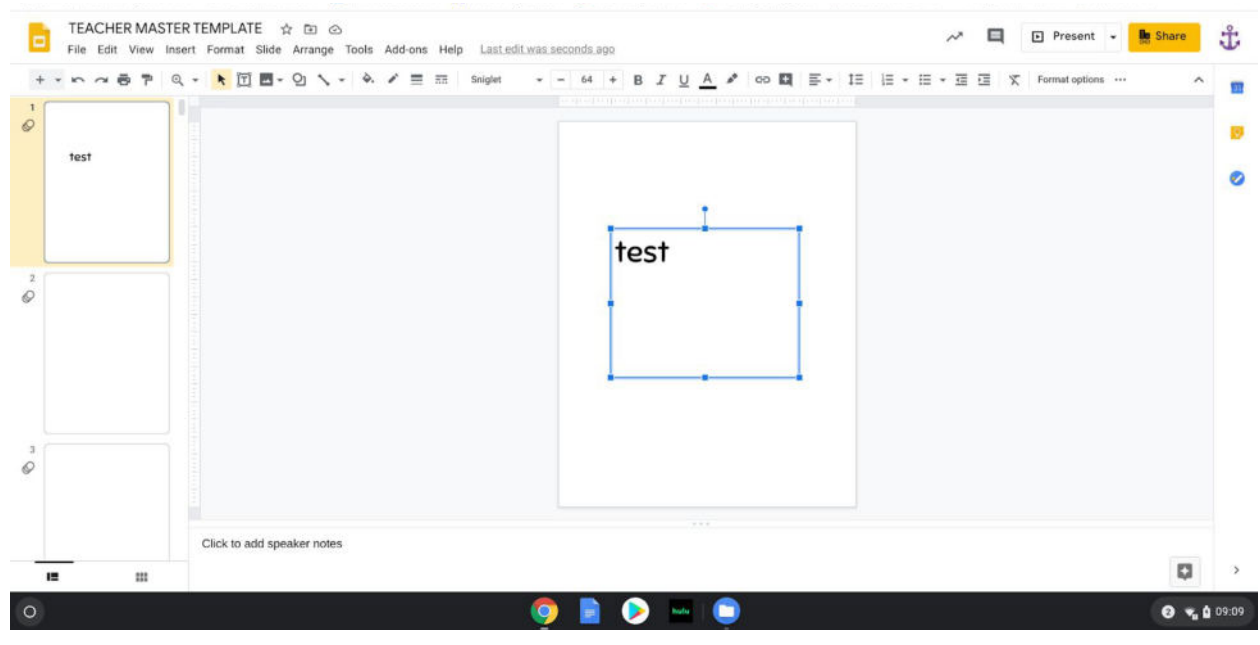

11. Now, go to the student copy. Do you see it??? Slide 1 has a link to update!!!

| Camdentonschools org book                                                                                             | uarks 🕫 Camdenton Rill Sc., 🁔 Illuminate Education 📳 CMS Friday Collabo., 🚺 13 Strategies to Im., G folding book pages., W Coursework - Main |   | Progress Monitorin 🖿 Sped Forms | - 20 |
|----------------------------------------------------------------------------------------------------|----------------------------------------------------------------------------------------------------|---|---------------------------------|------|
| Untitled presentation ☆ ⊡ ⊘<br>File Edit View Insert Format Slide Arrange Tools Add-ons Help Lastedit.was4minutes.ago |                                                                                                    |   | 🗐 🗈 Present 👻 🏪 Share           | Ĵ    |
| ++ 0 487                                                                                                    | Q + 🔥 🝸 🖪 - Q 🔨 - 🖾 Background Layout - Theme Transition                                                                                     | ^ | 🖓 Themes 🛛 🗙                    |      |
| 0                                                                                                    | C UPDATE 00 Y                                                                                                    |   | In this presentation            |      |
|                                                                                                    |                                                                                                    |   | Click to add title              | 0    |
| 2<br>Ø                                                                                                    |                                                                                                    |   | Simple Light                    |      |
|                                                                                                    |                                                                                                    |   | Click to add title              |      |
|                                                                                                    |                                                                                                    |   | Simple Dark                     |      |
| Ø                                                                                                    |                                                                                                    |   | Click to add title              |      |
|                                                                                                    |                                                                                                    |   | The second second               |      |
|                                                                                                    | Click to add speaker notes                                                                                                    | Ø | Import theme                    | >    |

12. Click update, and the slide will reflect what you did on the master. Practice with any slide! If you do a lot of updates for students. They can click that link dropdown and show "linked objects." With that, they can update all (or specific ones on the side).

| · · · · · · · · · · · · · · · · · · · | 🕅 🖻 - 🕑 🔨 - 🛤 Background Layout - Theme Transition | ^ | Linked objects            | s c x        |
|---------------------------------------|----------------------------------------------------|---|---------------------------|--------------|
|                                       |                                                    |   |                           |              |
|                                       | C UPDATE oo 🗸                                      |   | Google Slides             | ER Update    |
|                                       |                                                    |   | Google Slides             | TER TEMPLATE |
|                                       |                                                    |   | Coogle Sildes             | TER TEMPLATE |
|                                       |                                                    |   | Google Slides             | (ER TEMPLATE |
|                                       |                                                    |   | Google Sildes             | ER TEMPLATE  |
|                                       |                                                    |   | Google Slides             | ER TEMPLATE  |
|                                       |                                                    |   | Google Slides             | ER TEMPLATE  |
| c                                     | Click to add speaker notes                         |   | TEACUED BARCTED TEACH ATE |              |

- 13. That's all I've got! You'll be able to see each student's slideshow from Google Classroom just like you would have before OH make each student a copy of the STUDENT slideshow. Then each one has their own copy!!!!
- 14. EASY PEASY!
- 15. If you have questions, please send a PM email is lost on me this year!